## Add Flooring

Modified on: Thu, 6 Aug, 2020 at 9:50 AM

This will create layout of Structural Framing elements based on selected configurations and reference Floor boundaries.

Before using this command - create configuration and Link Floor.

## Now select Floor and click Add Flooring:

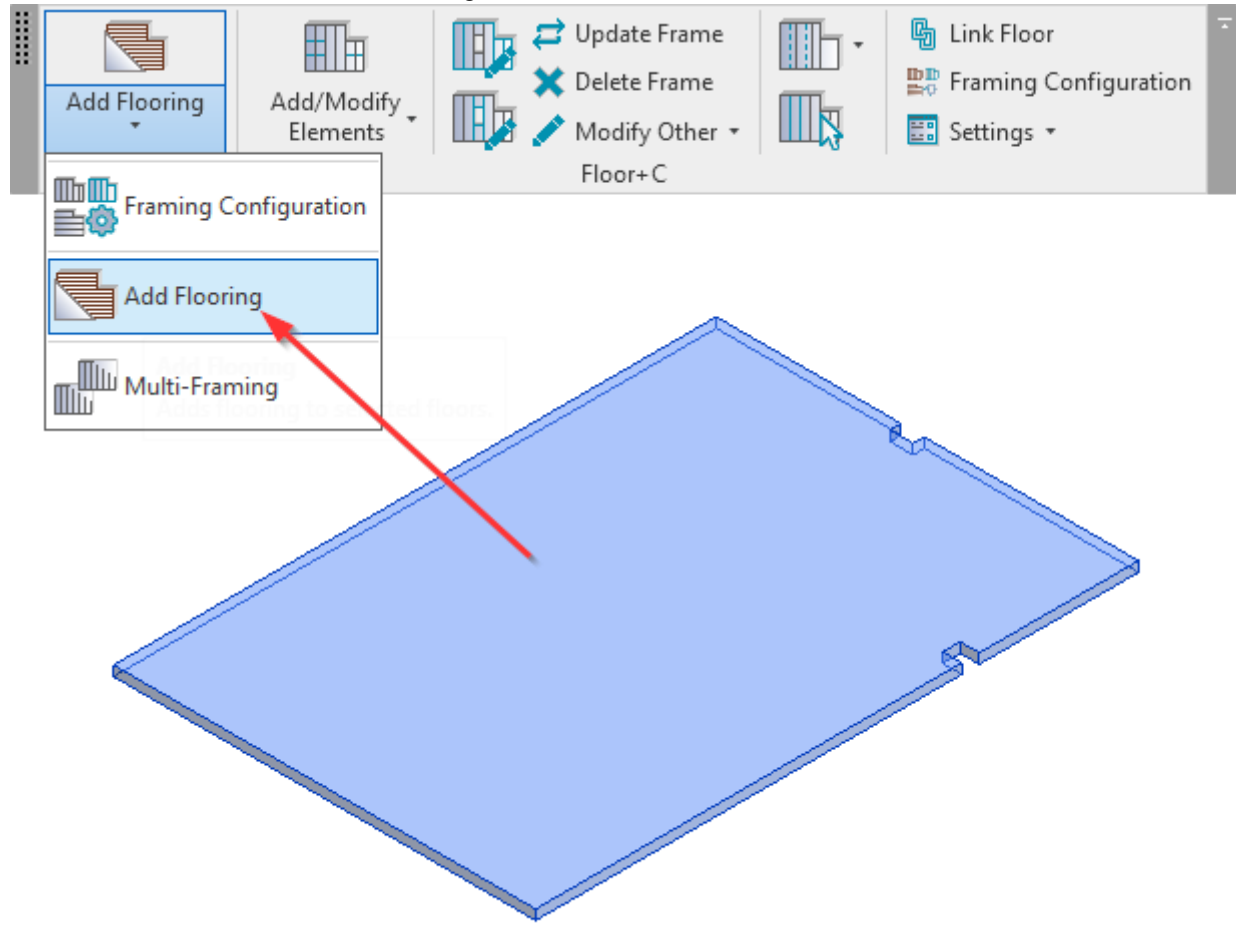

Layout of Structural Framing will be created based on configurations:

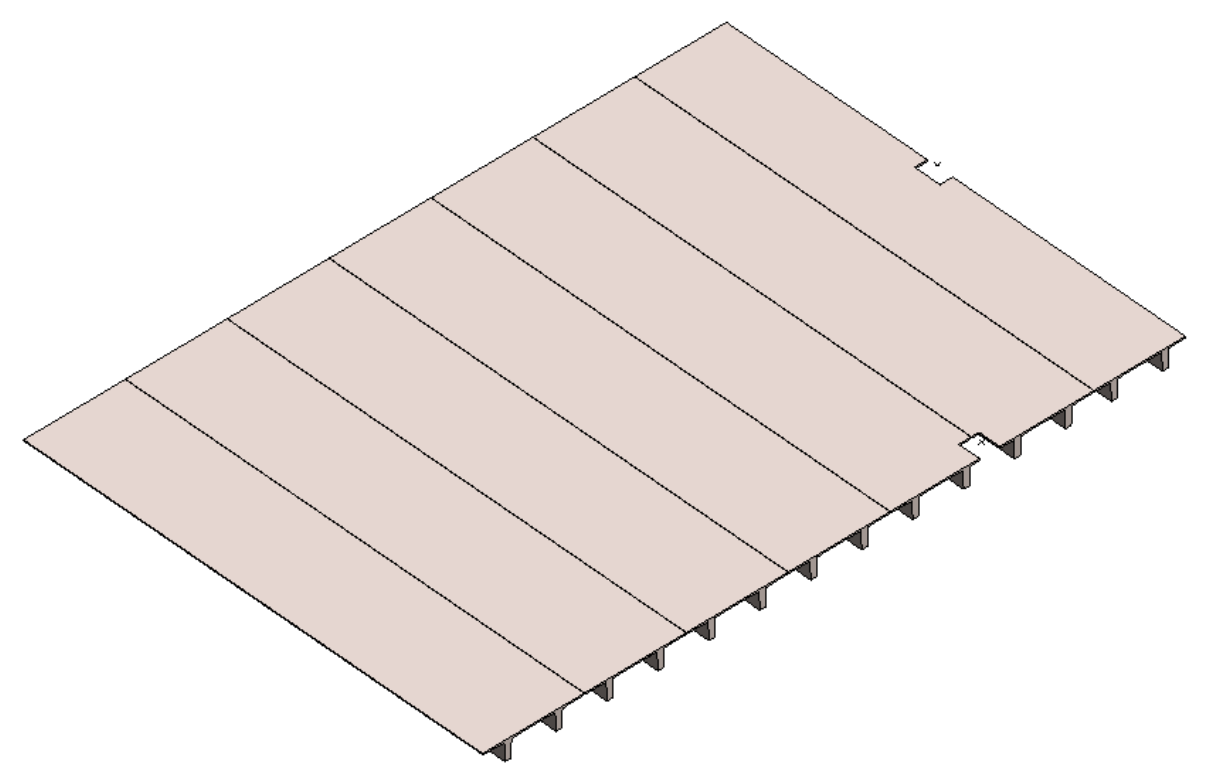